# 第6章 再入札/不落随契の処理

| 第6章 | 再入札/不落随契の処理              | . 1 |
|-----|--------------------------|-----|
| 6.1 | 再入札処理                    | .2  |
| 6.1 | .1 再入札書を提出する場合           | .2  |
| 6.1 | .2 再入札処理の流れ              | .4  |
| 6.2 | 不落随契処理の流れ                | .5  |
| 6.3 | 「見積依頼通知書」の受理             | .6  |
| 6.4 | 「物品供給申込書/事業請負申込書」の提出     | .7  |
| 6.5 | 「物品供給申込書/事業請負申込書受付票」の受理1 | 0   |
| 6.6 | 「見積締切通知書」の受理1            | 11  |
| 6.7 | 「業者決定通知書」の受理1            | 12  |

#### 6.1 再入札処理

6.1 再入札処理

6.1.1 再入札書を提出する場合

開札の結果、再入札が必要となった場合、<u>通知書一再入札</u>カラムに『再入札通知書表示』ボタンが 表示され、また、<u>入札/再入札/見積</u>カラムに『入札書提出』ボタン、もしくは<u>辞退届</u>カラムに『提 出』ボタンが表示されます。

なお、再入札の『入札書提出』ボタンは、再入札書受付開始予定日時まで表示されません。

(1)入札状況一覧画面より、再入札通知書を確認します。通知書一再入札/見積カラムの『再入札通知書表示』ボタンをクリックします。

| 🗶 озака сіту        | 2005年03月08日 16時42分 CAL5/EC 電子入北 (物品)          |                            |                               |      |                      |             |                      |          | ø             |                               |                            |
|---------------------|-----------------------------------------------|----------------------------|-------------------------------|------|----------------------|-------------|----------------------|----------|---------------|-------------------------------|----------------------------|
| 大阪市電子調道システム         | 電子入机公共学会                                      | 林莊極能                       |                               |      |                      |             |                      |          |               |                               |                            |
| メインメニュー             |                                               |                            |                               |      | 入札状況一                | 一覧          |                      |          |               |                               |                            |
| 》 調達室作一覧<br>入札 従武一覧 | 承認番号<br>住所または事務所所在地<br>商号または名称<br>代表者または受任者氏名 | 10000<br>大阪駅<br>(株)(<br>〇〇 | 0<br>∃yy市yy町4−<br>00000<br>00 | 5-6  |                      |             |                      | 最新更新日    | <b>14)</b> 20 | 表示案<br>全案件<br>最新表<br>05.03.08 | # 1-1<br>設 1<br>テ<br>15:42 |
|                     | 232556<br>8 2658                              | 入机方式                       | 入化/<br>再入化/<br>見秋             | eas  | 入礼/<br>見続/<br>避滅服党対策 | 入化/<br>見紙師切 | 通知書<br>茶礼/保留/<br>取止の | 再入化/     | HIS<br>RE     | 全集<br>プロパ<br>ティ               |                            |
|                     | 1 00000·<br>00                                | 公募型<br>指名競争                | 入礼書提出                         | 提出   |                      |             |                      | 西入札通知書表示 | )             | <u>R</u> E                    | 合併                         |
|                     |                                               | Alex.                      |                               | 1.00 |                      | (all la     |                      |          |               |                               |                            |

(2) 再入札通知書が表示されます。「再入札通知書」は印刷を行ってください。

| 🗶 озака сіту                                                |                                                                              |                                                                                                    | CALS/EC 電子入札(物品)                                  | Ø |  |  |  |  |  |
|-------------------------------------------------------------|------------------------------------------------------------------------------|----------------------------------------------------------------------------------------------------|---------------------------------------------------|---|--|--|--|--|--|
| 大阪市電子調達システム                                                 | 電子入札システム 検証機能                                                                |                                                                                                    |                                                   |   |  |  |  |  |  |
| <ul> <li>シインメニュー</li> <li>調達案件一覧</li> <li>入札状況一覧</li> </ul> | 入礼参加者 様                                                                      | <b>5</b> 14 30                                                                                                    | 平成17年03月09日<br>大阪市契約担当者<br>大類市 〇〇〇〇 海長 〇〇 〇〇      |   |  |  |  |  |  |
|                                                             |                                                                              | 丹人化迪因                                                                                                    | u <del>ta</del>                                   |   |  |  |  |  |  |
|                                                             | 次の実件について再入札を実施する旨、通知します。                                                     |                                                                                                    |                                                   |   |  |  |  |  |  |
|                                                             |                                                                              | 58                                                                                                    |                                                   |   |  |  |  |  |  |
|                                                             | 案件番号<br>案件名称<br>合併入机<br>執行回数<br>再入札書愛付開始予定日時<br>開札予定日時<br>開礼予定日時<br>前回最低入札金額 | 111100000020040<br>→<br>有<br>3回目<br>平成17年03月09日<br>平成17年03月09日<br>日 | 0281<br>〇<br>10時30分<br>10時40分<br>10時45分<br>人札状況一覧 |   |  |  |  |  |  |

(3)『入札状況一覧へ戻る』ボタンをクリックし、入札状況一覧画面へ戻ります。

(4)入札状況一覧画面より、再入札書を提出します。入札/再入札/見積カラムの『入札書提出』ボタンをクリックします。

| X OSAKA CITY     |                                               | 2005年03月08日 15時42分 CALS/EC 電子入札 (物品) |                            |     |               |             |               |              |      |                   |                          |  |
|------------------|-----------------------------------------------|--------------------------------------|----------------------------|-----|---------------|-------------|---------------|--------------|------|-------------------|--------------------------|--|
| 大阪市電子調達システム      | 電子入社システム                                      | 被鼓機能                                 |                            |     |               |             |               |              |      |                   |                          |  |
| メインメニュー          |                                               |                                      |                            |     | 入札状況一         | 一覧          |               |              |      |                   |                          |  |
| 調達案件一覧<br>入札状況一覧 | 承認番号<br>住所または事務所所在地<br>商号または名称<br>代表者または愛任者氏名 | 100000<br>大阪府<br>(株)C                | )<br>yy市yy町4<br>0000<br>00 | 5-6 |               |             |               | ******       | a 9  | 表示案<br>全案件<br>最新表 | 件 1-1<br>段 1<br>9 1<br>示 |  |
|                  | 网络龙行装板                                        |                                      | 211/                       |     | ۸۱۱/          |             | a na          | aconscored.  |      | 23                | 10.42                    |  |
|                  | 8 2484<br>9                                   | 入机方式                                 | 商入北/<br>局景                 | 832 | 里根/<br>書课展觉付票 | 入化/<br>見破時切 | 産化/保留/<br>数止の | 將入礼/<br>見紙   | 日時東東 | 70 A<br>71        |                          |  |
|                  | 1 <u>00000</u> :                              | 公募型<br>指名競争                          | 入礼書提出                      |     |               |             |               | 再入礼<br>通知書表示 |      | 変更                | 合併                       |  |
|                  |                                               |                                      |                            |     |               |             |               |              |      |                   |                          |  |

(5) <u>再入札書</u>の入力画面が表示されます。再入札金額及びくじ申込番号を入力し、『提出内容確認』ボタンをクリックします。

| T OSAKA CITY |                                                                                                    | 2005年03月08日 15時44分                                                                                                    | FALS/EC 電子入札 (物品)                               | Ø          |
|--------------|----------------------------------------------------------------------------------------------------|----------------------------------------------------------------------------------------------------|-------------------------------------------------|------------|
| 大阪市電子網道システム  | 電子入れシステム 検証機能                                                                                                    | 1                                                                                                    |                                                 |            |
| メインメニュー      |                                                                                                    | 再入札書                                                                                                    |                                                 | *          |
| - 調達案件一覧     |                                                                                                    |                                                                                                    | 平成17                                            | 年03月08日    |
| 入礼状元一覧       | 大阪市契約担当者<br>大阪市 0000 局長 00                                                                                          | 00 様                                                                                                    |                                                 |            |
|              | 承認番号<br>住所または事務所所在地<br>商号または名称<br>代表者または愛任者氏名                                                                       | 100000<br>大阪病yy市y町4-5-6<br>(棟)○○○○○<br>○○ ○○                                                                                                    |                                                 |            |
|              | 下記について関係法令・食市<br>うえ次の金額で申し込みます                                                                                      | 関係規定を守り別紙仕福書等並られに通知員<br>。                                                                                                    | 軍項を確認の                                          |            |
|              | 金額                                                                                                    |                                                                                                    | 円の数据                                            |            |
|              |                                                                                                    |                                                                                                    | Ħ                                               | STARS STAR |
|              |                                                                                                    | R                                                                                                    |                                                 |            |
|              | 案件書号<br>案件名符<br>合併入札<br>教行回該<br>履行期限または期間<br>約入または履行場所<br>当社は、消費を及び<br>地方法書領にかから<br>入札書受付律の予定日時<br>間化予定日時<br>くじ申込番号 | 1111000000200400597<br>00000000000<br>有<br>2回日<br>平成16年04月01日 ~ 平成1<br>北中央大正天王年407日<br>「課校事業者<br>「課校事業者<br>「北7年05月08日 16時00分<br>平成17年03月08日 16時05分<br>平成17年03月08日 16時05分<br>二 3前点 | 7年03月31日<br>* 免税事業者<br>9半角数学を入力してください<br>入税状況一覧 |            |
|              |                                                                                                    |                                                                                                    |                                                 |            |
|              |                                                                                                    |                                                                                                    |                                                 |            |

(6)入札書の提出と同様に処理を行います。 (3.5「入札書」の提出, 4.6「入札書」の提出, 5.4「入札書」の提出 参照)

#### 6.1 再入札処理

6.1.2 再入札処理の流れ

「再入札書」提出以降の流れは、「入札書」提出以降と同様の処理です。

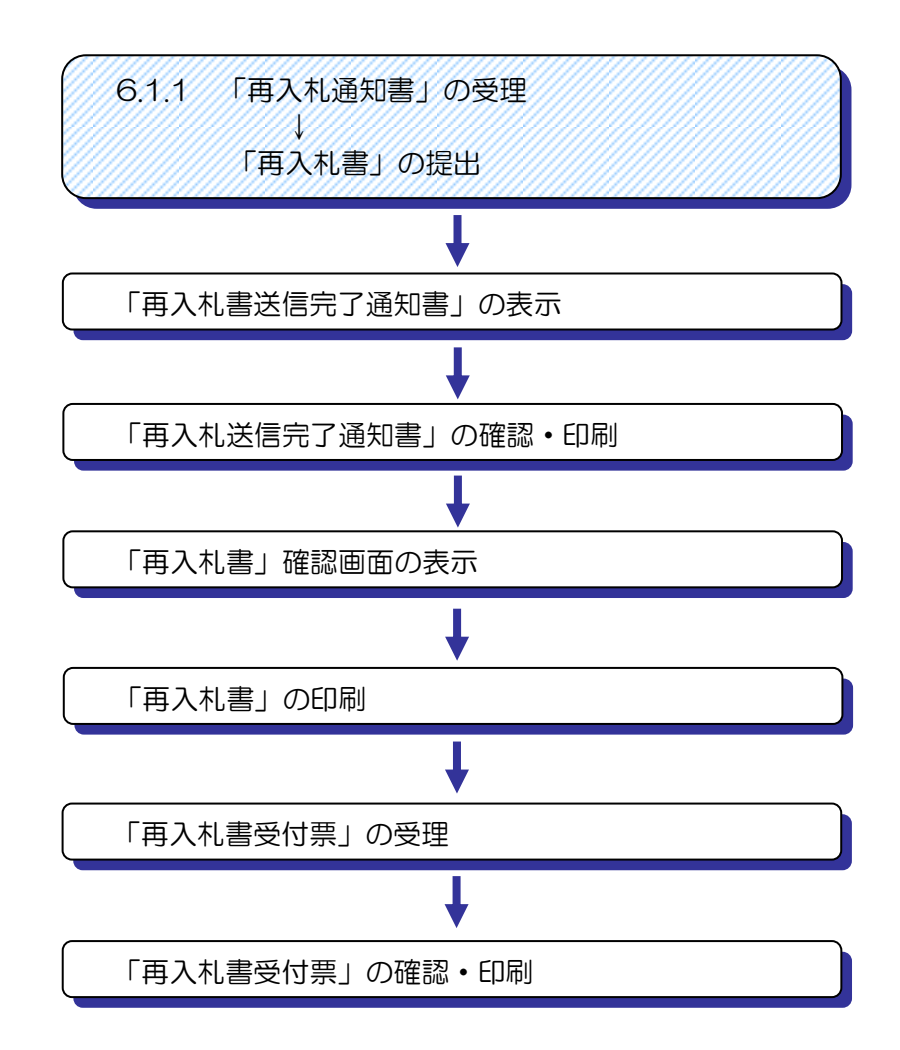

**のれたりまた** 操作方法については、[3.5「入札書」の提出, 4.6「入札書」の提出, 5.4「入札書」の提出]以降を参照してください。

## 6.1 再入札処理

## 6.2 不落随契処理の流れ

不落随契とは、入札執行を行っても、予定価格超過のため落札決定ができず、入札が打ち切りとなった場合に行われます。大阪市と値交渉の結果、契約の相手方として選定されると、不落随契の手続きを行っていただきます。

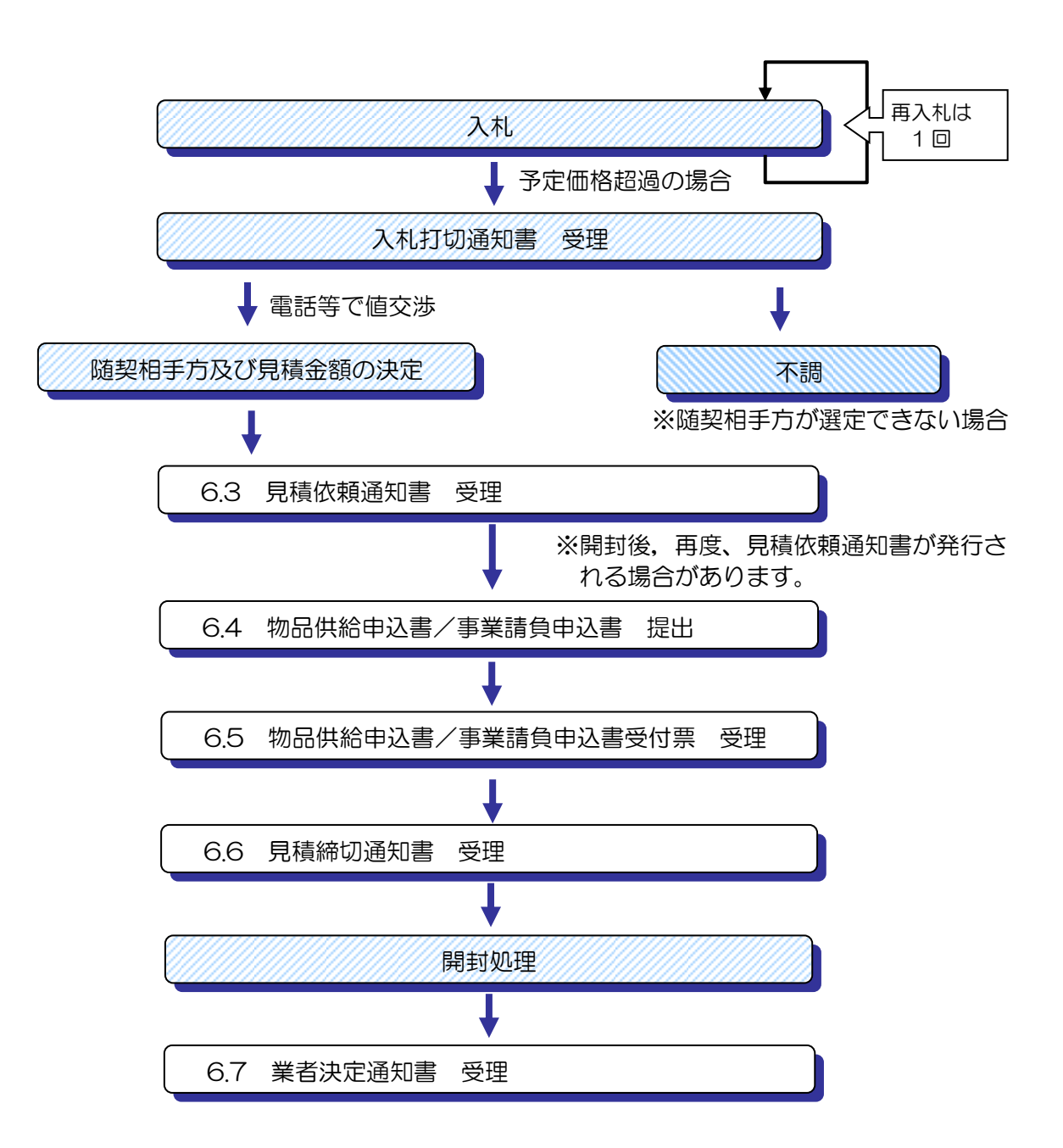

6.3 「見積依頼通知書」の受理

## 6.3 「見積依頼通知書」の受理

当該案件が不落随契となった場合、大阪市より「入札打切通知書」が入札参加者全てに送信されます。

その後、値交渉にて随契相手方となった場合、「見積依頼通知書」が発行されます。

(1)入札状況一覧画面より、通知書一再入札/見積カラムの『見積依頼通知書表示』ボタンをクリックします。

| 2005年03月08日 16時04分 CALS/EC 電子入札(物品)<br>電子入札システム 検証機能                                                                                                    | Ø                                                                                                    |
|----------------------------------------------------------------------------------------------------|----------------------------------------------------------------------------------------------------|
| 入札状況一覧<br>表示案件 1-1<br>承認書号 100000 全案件数 1                                                                                                    |                                                                                                    |
| 住所走たは春花柄万在地 大阪駅外小町4-5-6 商号または名称 (神)○○○○ 代表者または受任者氏名 ○○○○ 最新更新日時 2005.03.08 16:04  可は安介幹板 入化/ 入化/ 通知音 企業                                                                                                    |                                                                                                    |
| 書         文作名称         入儿方式         消入化/<br>見続         書道船<br>測道船受付点         見紙/<br>見読時切         意化/<br>配上の         商入化/<br>見読         音入化/<br>完         日時<br>元         フハ/<br>倫考         通常           1         〇〇〇〇〇         公園型         ● |                                                                                                    |
|                                                                                                    |                                                                                                    |
|                                                                                                    |                                                                                                    |
|                                                                                                    |                                                                                                    |
|                                                                                                    | Added a babaa       Added a babaa         Added a babaa       Added a babaa         Added a bab |

(2) 見積依頼通知書が表示されます。必要に応じて印刷を行います。

| 🔭 озака сіту       |                                    |                                                                | CALS/EC 電子入札(物品)                    | Ø     |
|--------------------|------------------------------------|----------------------------------------------------------------|-------------------------------------|-------|
| 大阪市電子調達システム        | 電子入札システム 検証機                       | 能                                                              |                                     |       |
| ○ メインメニュー ○ 調達案件一覧 |                                    |                                                                | 平成17年0:<br>大阪市契約担当者                 | 3月08日 |
| • 入札状況一覧           | (株)00000 株                         |                                                                | 大阪市 0000 局長 00 00                   |       |
|                    |                                    | 見積依頼通                                                          | <u>1</u> 知書                         |       |
|                    | ti<br>ti                           | の案件について、物品供給申込書/事                                              | 業請負申込書を提出してください。                    |       |
|                    |                                    | 51                                                             |                                     |       |
|                    | 案件番号                               | 1111000000200                                                  | 400397                              |       |
|                    | 案件名称<br>今個入村                       | 000000000                                                      | >0                                  |       |
|                    | 見積書受付開始予定日<br>見積書受付締切予定日<br>開封予定日時 | 1時 平成17年03月08日<br>1時 平成17年03月08日<br>平成17年03月08日<br>平成17年03月08日 | 日 168年05分<br>日 168年30分<br>日 168年31分 |       |
|                    |                                    |                                                                |                                     |       |
|                    |                                    | 印刷用画画 保存                                                       | 入札状況一覧 へ戻る                          |       |
|                    |                                    |                                                                |                                     |       |
|                    |                                    |                                                                |                                     |       |
|                    |                                    |                                                                |                                     |       |
|                    |                                    |                                                                |                                     |       |
|                    |                                    |                                                                |                                     |       |

6.4 「物品供給申込書/事業請負申込書」の提出

# 6.4 「物品供給申込書/事業請負申込書」の提出

見積依頼通知書を確認した後、「物品供給申込書/事業請負申込書」を提出します。

(1)入札状況一覧画面より、入札/再入札/見積カラムの『見積書提出』ボタンをクリックします。

| 🛪 озака сіту        |                                               |                      | 2005年03                        | 月08日 | 16時08分     | CALS/EC     | 電子入札(物        | 品)        |      |                   | Ø                      |
|---------------------|-----------------------------------------------|----------------------|--------------------------------|------|------------|-------------|---------------|-----------|------|-------------------|------------------------|
| 大阪市電子調達システム         | 電子入札システム                                      | 檢証機能                 |                                |      |            |             |               |           |      |                   |                        |
| ○ メインメニュー           |                                               |                      |                                |      | 入札状況-      | 一覧          |               |           |      |                   |                        |
| <ul> <li></li></ul> | 承認番号<br>住所または事務所所在地<br>商号または名称<br>代表者または受任者氏名 | 10000<br>大阪駅<br>(株)C | 0<br>ñyyħyy町4 –<br>)○○○○<br>○○ | 5-6  |            |             |               |           |      | 表示案<br>全案件<br>最新表 | 半1-1<br>鼓 1<br>り)<br>ラ |
|                     |                                               |                      |                                |      |            |             |               | 最新更新日6    | 時 20 | 05.03.08          | 16:08                  |
|                     | 調速案件管報<br>番 案件名称                              | 入礼方式                 | 入礼/<br>再入礼/                    | 辞退届  | 入礼/<br>見積/ | 入礼/         | 通知書<br>落礼/保留/ | 再入礼/      | 日時   | 企業<br>プロパ         | <b>4</b> 4             |
|                     | 1 00000 ·                                     | 公募型<br>指名競争          | 見積書提出                          | )    |            | 52.46.20 10 |               | 見積依頼通知書表示 | 表示   | 変更                | 合併                     |
|                     |                                               |                      | $\bigcirc$                     |      |            |             |               |           |      |                   |                        |
|                     |                                               |                      |                                |      |            |             |               |           |      |                   |                        |
|                     |                                               |                      |                                |      |            |             |               |           |      |                   |                        |
|                     |                                               |                      |                                |      |            |             |               |           |      |                   |                        |
|                     |                                               |                      |                                |      |            |             |               |           |      |                   |                        |
|                     |                                               |                      |                                |      |            |             |               |           |      |                   |                        |

(2)物品供給申込書/事業請負申込書画面が表示されます。値交渉で決定した金額を入力し、『提出内 容確認』ボタンをクリックします。

| T OSAKA CITY |                        | 2005年03月08日 16時08分   | GALS/EC 電子入礼 (微品) | ø                                                                                                    |
|--------------|------------------------|----------------------|-------------------|----------------------------------------------------------------------------------------------------|
| 大阪市電子調道システム  | 電子入札システム 機能機能          |                      |                   |                                                                                                    |
|              |                        |                      |                   |                                                                                                    |
| シ メインメニュー    |                        | 物品供給申込書/事            | #業請負申込書           |                                                                                                    |
| 2 調達案件一覧     |                        |                      | <b>#</b>          | 成17年03月08日                                                                                                    |
| 《入礼状况一覧      | ★15年376518 H +         |                      |                   |                                                                                                    |
|              | 大阪市0000月長 00           | 00 88                |                   |                                                                                                    |
|              | 承認番号                   | 100 000              |                   |                                                                                                    |
|              | 住所または事務所所在地            | 大阪府yy市yy町4-5-6       |                   |                                                                                                    |
|              | 間方または名称<br>代表者または受任者氏名 | (#)00000             |                   | And the state of the                                                                                                    |
|              |                        |                      |                   |                                                                                                    |
|              | 下記について間係注意・食雨          | 要保護学校学科和新生物書籍並行為二寸   | 動物画項を確認の          |                                                                                                    |
|              | うえ次の金額を申し込みます。         |                      |                   |                                                                                                    |
|              | 金額                     |                      | 円(統制)             |                                                                                                    |
|              |                        |                      |                   |                                                                                                    |
|              |                        | Æ                    |                   |                                                                                                    |
|              | 案件番号                   | 11110000000200400397 |                   |                                                                                                    |
|              | 案件名称                   | 0000000000           |                   | 201221223                                                                                                    |
|              | 合併入札<br>開待期間またけ期間      | 有<br>正式16年04 B01日 平  | (cf11)(#02 B91 D  | 1837CD 2818                                                                                                    |
|              | 約入主力は慶浩場所              | 北 中島 大正 王王恭407       | *B                |                                                                                                    |
|              | 当社は、消費税及び              | G INNERAL            | CANTER            |                                                                                                    |
|              | 地方清費税にかかる              | ** 課税単乗者             | · 光锐争未有           |                                                                                                    |
|              | 現在書文目線の子足目時間 開封予定目時    | 平成17年03月08日 16時3     | 10分<br>11分        | COLUMN AND AND                                                                                                    |
|              |                        |                      |                   | 1011232561                                                                                                    |
|              |                        | $\frown$             |                   |                                                                                                    |
|              | (                      | 提出內容確認               | 入札状況一覧            |                                                                                                    |
|              |                        |                      |                   | -                                                                                                    |
|              |                        |                      |                   |                                                                                                    |
|              |                        |                      |                   | and the second second sec |

(3)物品供給申込書/事業請負申込書確認画面が表示されます。内容を確認し、まず『印刷用画面』 ボタンをクリックし、印刷を行います。印刷終了後『申込書提出』ボタンをクリックします。

| 🗶 озака сіту    |                                 | 2005年03月08日 16時12分    | CALS/EC 電子入札 (物品) | ø                     |
|-----------------|---------------------------------|-----------------------|-------------------|-----------------------|
| 大阪市電子調達システム     | 電子入礼システム 検証機能                   |                       |                   |                       |
|                 |                                 |                       |                   | -                     |
| ジメインメニュー        |                                 |                       |                   | AND SECOND            |
| 2 調達案件一覧        |                                 | 物只供給由決ま/す             | 12学诗台由33字         |                       |
| 2 41 48 20 - 80 |                                 | 1000 庆和中区首/ 9         | **胡貝中拉香           |                       |
| · ARSET-R       |                                 |                       | 平成1               | 17年03月08日             |
|                 |                                 |                       |                   |                       |
|                 | 大阪市契約担当者                        |                       |                   | 0.02230732300         |
|                 | 大阪市0000万長 00                    | 00 🕷                  |                   | 1355602822            |
|                 | 承認委告                            | 100.000               |                   |                       |
|                 | 住所または事務所所在地                     | 大阪府yy市yy町4-5-6        |                   | E MARKSON ST          |
|                 | 商号または名称                         | (株)00000              |                   | ADDEN ANTERED         |
|                 | 代表者または受任者氏名                     | 00 00                 |                   |                       |
|                 |                                 |                       |                   |                       |
|                 | 下記について関係法令・倉市<br>うえ次の金額で申し込みます。 | 関係規定を守り別紙仕様書等並びに<br>1 | 通知事項を確認の          |                       |
|                 | 全10                             | 5,750,                | 000 円(税扱)         |                       |
|                 |                                 | 57                    | 6万円               |                       |
|                 |                                 | 8                     |                   |                       |
|                 | 案件書号                            | 11110000000200400397  |                   |                       |
|                 | 案件名称                            | 00000000000           |                   |                       |
|                 | 合併入礼                            | 有                     |                   |                       |
|                 | 履行期限または期間                       | 平成16年04月01日~ 3        | P成17年03月31日       | CARES COLORA          |
|                 | 納入または履行場所                       | 北 中央 大正 天王寺40         | TE                | NEWSBERGE             |
|                 | 当社は、清豊税及び<br>地方消費税にかかる          | 課稅事業者                 |                   |                       |
|                 | 見積書受付締切予定日時                     | 平成17年03月08日16時        | 30分               |                       |
|                 | 關封予定日時                          | 平成17年03月08日16時        | 31分               |                       |
|                 |                                 |                       |                   |                       |
|                 | 本内容は、1度さりの表示。                   | となります。必ず印刷を行ってから      | 物品供給申込書/事業請負申込書を行 | ってください。               |
|                 | ••••••••••••                    |                       |                   |                       |
|                 |                                 |                       |                   |                       |
|                 | 60                              | 利用画面 中込書提             | 出 戻る              | and the second second |
|                 |                                 |                       |                   |                       |
|                 |                                 | ····· <u> </u>        |                   |                       |
|                 |                                 |                       |                   |                       |

- (4)物品供給申込書/事業請負申込書が正しく送信されると、送信完了画面が表示されます。ここでは、印刷を行わなければ次の処理へ進むことができません。
  - 『印刷用画面』ボタンをクリックし、印刷を行ってください。

| 版市電子調達システム | 電子入札システム 検証機能                         |                                         |                |                                           |  |
|------------|---------------------------------------|-----------------------------------------|----------------|-------------------------------------------|--|
|            |                                       |                                         |                |                                           |  |
| メインメニュー    |                                       |                                         |                | 平成17年03月08日                               |  |
| 調達案件一覧     |                                       |                                         |                |                                           |  |
| 入札状況一覧     | 物品(                                   | 共給申込書/事業請負申                             | 込書 送信完了通知書     | Ē                                         |  |
|            | 物語                                    | 6供給申込書/事業請負申込書は次の                       | 内容で正常に送信されました。 |                                           |  |
|            | 承認番号                                  | 100 000                                 |                |                                           |  |
|            | 住所または事務所所在地                           | 大阪府yy市yy町4-5-6                          |                |                                           |  |
|            | 前方または名称<br>代表者または受任者氏々                | (#)00000                                |                |                                           |  |
|            | *###=                                 | 111100000000000000000000000000000000000 |                |                                           |  |
|            | 条件借写<br>室件名称                          | 00000000000000                          |                |                                           |  |
|            | 合併入札                                  | 有                                       |                |                                           |  |
|            | 履行期限または期間                             | 平成16年04月01日 ~ 平成17年0                    | 13月31日         |                                           |  |
|            | 納入または履行場所                             | 北 中央 大正 天王寺40丁目                         |                |                                           |  |
|            | 当社は、消費税及び<br>地方消費税にかかる                | 課税事業者                                   |                |                                           |  |
|            | 見積書受付締切予定日時                           | 平成17年03月08日16時30分                       |                |                                           |  |
|            | 開封予定日時                                | 平成17年03月08日16時31分                       |                |                                           |  |
|            | 受信日時                                  | 平成17年03月08日16時16分                       |                |                                           |  |
|            |                                       |                                         |                |                                           |  |
|            |                                       | 副を行ってから、入札状況一覧へ戻                        | るボタンを押下してください  | • 0.0 C C C C C C C C C C C C C C C C C C |  |
|            | · · · · · · · · · · · · · · · · · · · | •••••                                   |                |                                           |  |
|            | 1                                     | $\frown$                                |                |                                           |  |
|            | ( 📑                                   | 刷用画面 ) 保存                               | 入札状況一覧 へ戻る     |                                           |  |
|            |                                       |                                         |                |                                           |  |
|            |                                       |                                         |                |                                           |  |

- (5)印刷終了後、元の画面に戻ると『入札状況一覧へ戻る』ボタンがグレーから水色に変化し、押せる状態になります。
- (6)『入札状況一覧へ戻る』ボタンをクリックし、入札状況一覧画面へ戻ります。

## 6.5 「物品供給申込書/事業請負申込書受付票」の受理

物品供給申込書/事業請負申込書が提出されると、大阪市より「物品供給申込書/事業請負申込書 受付票」がシステムより自動的に発行されます。

大阪市が発行した「物品供給申込書/事業請負申込書受付票」を確認することができます。

(1)入札状況一覧画面より、入札/見積/辞退届受付票力ラムの『見積書受付票表示』ボタンをクリックします。

| X OSAKA CITY<br>大阪市電子調達システム                                 | BZIANSEL                                                  | 10 57 10 44                  | 2005年03月                           | ]088     | 16時18分               | CALS/EC     | 電子入札(物               | 品)                  |                  |                              | Ø                          |
|-------------------------------------------------------------|-----------------------------------------------------------|------------------------------|------------------------------------|----------|----------------------|-------------|----------------------|---------------------|------------------|------------------------------|----------------------------|
| <ul> <li>シインメニュー</li> <li>調達案件一覧</li> <li>入札状況一覧</li> </ul> | 単子人礼システム<br>承認書号<br>住所または事務所所在地<br>商号または名称<br>代表者または変任者氏名 | 100000<br>大阪県<br>(株)(<br>〇〇) | 10<br>Туултуу#14— 5<br>ООООО<br>ОО | -<br>5-6 | 入札状況-                | 一覧          |                      |                     |                  | 表示案<br>全案件<br>最新表            | 件 1-1<br>鼓 1<br><b>〕 〕</b> |
|                                                             | 調速案件防艇<br>番 案件名件                                          | 入礼方式                         | 入礼/<br>再入礼/<br>見鉄                  | 新退居      | 入礼/<br>見続/<br>謝退居受付票 | 入礼/<br>見積線切 | 通知書<br>落札/保留/<br>取止め | 最新更新日<br>再入化/<br>見結 | 守 20<br>日時<br>家事 | 205.03.08<br>企業<br>フロパ<br>ティ | 16:18                      |
|                                                             | 1 00000<br>00                                             | 公募型<br>指名競争                  |                                    | (        | 見積書受付票表示             | )           |                      | 見積依頼<br>通知書表示       | 表示               | 変更                           | 合併                         |
|                                                             |                                                           |                              |                                    |          | $\smile$             |             |                      |                     |                  |                              |                            |
|                                                             |                                                           |                              |                                    |          |                      |             |                      |                     |                  |                              |                            |
|                                                             |                                                           |                              |                                    |          |                      |             |                      |                     |                  |                              |                            |
|                                                             |                                                           |                              |                                    |          |                      |             |                      |                     |                  |                              |                            |
|                                                             |                                                           |                              |                                    |          |                      |             |                      |                     |                  |                              |                            |

(2)物品供給申込書/事業請負申込書受付票が表示されます。必要に応じて印刷を行います。

| 🐺 озака сіту                                                                                                    |                                               |                                                               | CALS/EC 電子入札(物品)            | Ø |
|----------------------------------------------------------------------------------------------------|-----------------------------------------------|---------------------------------------------------------------|-----------------------------|---|
| 大阪市電子調達システム                                                                                                    | 電子入札システム 検証機                                  | 能                                                             |                             |   |
| · */>*==-                                                                                                    |                                               |                                                               | 平成17年03月08日                 |   |
| <ul> <li>         · 調達案件一覧         ·         ·         入札状況一覧         ·         ·         入札状況一覧         ·         ·         ·</li></ul> | 承認番号<br>住所または事務所所在地<br>商号または名称<br>代表者または受任者氏名 | 100000<br>大阪府yy市yy町4~5~6<br>(株)〇〇〇〇〇<br>〇〇 〇〇 様               | 大阪市契約担当者<br>大阪市ののの 局長 00 00 |   |
|                                                                                                    |                                               | 物品供給申込書/事業                                                    | 清負申込書受付票                    |   |
|                                                                                                    |                                               | 次の案件について物品供給申込書/事                                             | 業諸負申込書を受領しました。              |   |
|                                                                                                    |                                               | 56                                                            |                             |   |
|                                                                                                    | 案件番号<br>案件名称<br>合併入礼<br>受付日時                  | 1111000000200400397<br>〇〇〇〇〇〇〇〇〇〇〇〇<br>有<br>平成17年03月08日 16時17 | 9                           |   |
|                                                                                                    |                                               | 印刷用画面 保存                                                      | 入札状況一覧                      |   |
|                                                                                                    |                                               |                                                               |                             |   |
|                                                                                                    |                                               |                                                               |                             |   |
|                                                                                                    |                                               |                                                               |                             |   |
|                                                                                                    |                                               |                                                               |                             |   |

6.6 「見積締切通知書」の受理

6.6 「見積締切通知書」の受理

見積書受付締切日時になると、「見積締切通知書」が発行されます。

大阪市が発行した「見積締切通知書」を確認することができます。

(1)入札状況一覧画面より、通知書一入札/見積締切力ラムの『見積締切通知書』ボタンをクリックします。

|                                                | 2006年03月08日 16時31分 CALS/EC 電子入札 (物品)                                                                                                    | Ø                                 |
|------------------------------------------------|----------------------------------------------------------------------------------------------------|-----------------------------------|
| ANGINE JANE / A/A                              | 電子入札システム 検証機能                                                                                                    |                                   |
| ∘ メインメニュー                                      | 入札状況一覧                                                                                                    |                                   |
| <ul> <li>・ 調達案件一覧</li> <li>・ 入札状況一覧</li> </ul> |                                                                                                    | 表示案件 1-1<br>全案件数 1<br>④ )<br>最新表示 |
|                                                | 最新更新日時 200                                                                                                    | 05.03.08 16:31                    |
|                                                |                                                                                                    | 企業<br>ブロバ 備考                      |
|                                                | C         AUGUA         見紙         非通知室好音         具式採明         取止の         見紙         支重           1         ○○○         公募整          見積音可<br>指名版中         見積音可<br>星竹需素式         見積音可<br>通知書表示         見積音可<br>通知書表示         見積音可<br>通知量表示          見積音可<br>通知量表示 <th>変更         合併</th> | 変更         合併                     |
|                                                |                                                                                                    |                                   |
|                                                |                                                                                                    |                                   |
|                                                |                                                                                                    |                                   |
|                                                |                                                                                                    |                                   |
|                                                |                                                                                                    |                                   |
|                                                |                                                                                                    |                                   |
|                                                |                                                                                                    |                                   |

(2)見積締切通知書が表示されます。必要に応じて、印刷を行います。

| 大阪市電子調通システム     電子入札システム     装置機能       : メインメニュー     平成17年03月08日       : 周速案件一覧     (株)○○○○○     様     平成17年03月08日       : 入札状況一覧     (株)○○○○○     様     大阪市現約1担当者<br>大阪市見約1担当者<br>大阪市見約1担当者       : 入札状況一覧     (株)○○○○○     様     た阪市見約1日       : 大阪市見精締切通知書     法の案件について見様を排切目した。       : 案件番号     111100000020400397                                                                                                    | 🔭 озака сіту         |                    |       |                            | CALS/EC 電子入札(物品)     |             | Ø                      |  |  |  |
|----------------------------------------------------------------------------------------------------|----------------------|--------------------|-------|----------------------------|----------------------|-------------|------------------------|--|--|--|
| ・ メインメニュー       平成17年03月08日         ・ メルステラ       大阪市契約担当者<br>大阪市交のの月景 00 00・         ・ 入札状況一覧       大阪市契約担当者<br>大阪市交のの月景 00 00・         ・ 人札大阪一覧       た阪市契約担当者<br>大阪市支援         ・ 大阪市契約担当者<br>大阪市支援       ・         ・ 大阪市契約担当者<br>大阪市支援       ・         ・ 大阪市契約担当者<br>大阪市支援       ・         ・ 大阪市契約担当者<br>大阪市支援       ・         ・ 大阪市契約担当者<br>大阪市支援       ・         ・ 大阪市支援       ・         ・ 大阪市支援       ・         ・ 大阪市支援       ・         ・ レーン・       ・         ・ レーン・       ・         ・ レーン・       ・         ・ レーン・       ・         ・ レーン・       ・         ・ レーン・       ・         ・ レーン・       ・         ・ レーン・       ・         ・ レーン・       ・         ・ レーン・       ・         ・ レーン・       ・         ・ レーン・       ・         ・ ・       ・         ・       ・         ・       ・         ・       ・         ・       ・         ・       ・         ・       ・         ・       ・         ・       ・         ・ | 大阪市電子調達システム          | 電子入札システム           | 檢証機能  |                            |                      |             | - Andrew of the second |  |  |  |
| (林) ○○○○○ 福 大阪市 ○○○○ 易美 ○○ ○○・<br>えれ状況一覧<br>た阪市 (小○○○○○ 周美 ○○ ○○・<br>見積綺切通知書<br>広の家仲について見様を締切ました。<br>記<br>案件番号     1111000000020400397                                                                                                    | 0 メインメニュー            |                    |       |                            | 大阪市契約担当者             | 平成17年03月08日 |                        |  |  |  |
| <b>見積締切通知書</b><br>沈の楽件について見積を締切りました。<br>記<br>案件番号 1111000000200400397                                                                                                    | · 詞建樂件一覧<br>· 入札状況一覧 | (株)00000           | 様     |                            | 大阪市 0000 局長 00 00    | •           |                        |  |  |  |
| 次の案件について見積を締切りました。<br>記<br>案件番号 111100000200400397                                                                                                    |                      | 見積締切通知書            |       |                            |                      |             |                        |  |  |  |
| 起<br>案件番号 1111000000200400397                                                                                                    |                      | 次の案件について見穂を締切りました。 |       |                            |                      |             |                        |  |  |  |
| 案件番号 1111000000200400397                                                                                                    |                      |                    |       | 5                          |                      |             |                        |  |  |  |
| ★/# 点行<br>0000000000                                                                                                    |                      | 案件番号               |       | 11110000002004             | 00397                |             |                        |  |  |  |
| ★行る物 000000000000000000000000000000000000                                                                                                    |                      | 来什·治孙<br>合併入礼      |       | *                          | N                    |             |                        |  |  |  |
|                                                                                                    |                      | 見積書受付締<br>開封予定日時   | 切予定日時 | 平成17年03月08日<br>平成17年03月08日 | ] 16時30分<br>] 16時31分 |             |                        |  |  |  |
|                                                                                                    |                      |                    |       |                            |                      |             |                        |  |  |  |
| 印刷用画画 保存 へ戻る                                                                                                    |                      |                    | 印刷用   | 画面 保存                      | 人和状況一覧 へ戻る           |             |                        |  |  |  |
|                                                                                                    |                      |                    |       |                            |                      |             |                        |  |  |  |
|                                                                                                    |                      |                    |       |                            |                      |             |                        |  |  |  |
|                                                                                                    |                      |                    |       |                            |                      |             |                        |  |  |  |
|                                                                                                    |                      |                    |       |                            |                      |             |                        |  |  |  |

### 6.7 「業者決定通知書」の受理

## 6.7 「業者決定通知書」の受理

開封の結果、契約の相手方が決定した場合、大阪市より「業者決定通知書」が発行されます。 「業者決定通知書」は入札参加者全てに発行されます。

(1)入札状況一覧画面より、通知書一落札/保留/取止めカラムの『業者決定通知書表示』ボタンを クリックします。

| 〇〇<br>一〇<br>一〇<br>一〇<br>一〇<br>一〇<br>一〇<br>一〇<br>一〇<br>一〇                                                                               | #71#275/                                                                                                    | 40-23 Hill 01.                                     | 2005年03)                                                     | 月08日                 | 168寺41分                                  | CALS/EC                                          | 電子入札(物  | 1品)                                           |                         |                         | Ø                          |
|----------------------------------------------------------------------------------------------------|----------------------------------------------------------------------------------------------------|----------------------------------------------------|--------------------------------------------------------------|----------------------|------------------------------------------|--------------------------------------------------|---------|-----------------------------------------------|-------------------------|-------------------------|----------------------------|
| Y         OSAKA CITY           大阪市電学調達システム         ・           ・         メインメニュー           ・         調達案件一覧           ・         入札状況一覧 | 単子入札システム 第20番号 住所または専務所所在地<br>商号または名称 代表書または支凭任者氏名 3は文件的任 1 0 0 1 0 0 1 0 0 < | 検証機能<br>10000<br>大阪府<br>(仲)C<br>○○<br>入化力式<br>指名競争 | 0<br>50<br>50<br>50<br>50<br>50<br>50<br>50<br>50<br>50<br>5 | <b>#</b> 32 <i>B</i> | 168時41分<br>入札状況-<br>入札//<br>選続/<br>愛付憲委示 | 入儿/           入儿/           見続いの           見読をいる | 電子入札 (物 | 品)<br>最新更新日料<br><b>商入UL/</b><br>現候<br>現成<br>現 | 寺 200<br>日時<br>麦更<br>麦示 | 表示案件<br>金案件<br>最新表<br>5 | 件 1-1<br>致 1<br>示<br>11641 |
|                                                                                                    |                                                                                                    |                                                    |                                                              |                      |                                          |                                                  |         |                                               |                         |                         |                            |

(2)業者決定通知書が表示されます。必要に応じて、印刷を行います。

| 🕱 озака сіту |                        | 2005年03月08日 16時42分     | CALS/EC 電子入札(物品) | Ø |
|--------------|------------------------|------------------------|------------------|---|
| 大阪市電子調達システム  | 電子入札システム 検証機能          | 2000 100/1001 100/12// |                  |   |
|              |                        |                        |                  |   |
| ○ メインメニュー    |                        |                        | 平成17年03月08日      |   |
| の 調達案件一覧     | 入札参加者 様                |                        | 大阪市契約担当者         |   |
| 1.11 钟四      |                        |                        | 大阪市0000月長 00 00  |   |
| NTUNIN JR    |                        | 業者決定通                  | 自知書              |   |
|              | 次の棄                    | 伴について落札者または契約の相        | 手方が決定したので通知します。  |   |
|              |                        | 58                     |                  |   |
|              | 案件番号                   | 11110000000200400397   |                  |   |
|              | 案件名称                   | 00000000000            |                  |   |
|              | 合併入礼 開封 口 4条           | 有                      | 10/5             |   |
|              | 「別化ロッサ<br>落料表生たけ認約の相手方 | (#1)00000              | 10 7)            |   |
|              | 落札金額または決定金額            | 5,750,000 円(税抜)        |                  |   |
|              |                        |                        |                  |   |
|              |                        |                        |                  |   |
|              | 白泉                     | 用画面 保存                 | 入札状況一覧 へ戻る       |   |
|              |                        |                        |                  |   |
|              |                        |                        |                  |   |
|              |                        |                        |                  |   |
|              |                        |                        |                  |   |
|              |                        |                        |                  |   |
|              |                        |                        |                  |   |
|              |                        |                        |                  |   |
|              |                        |                        |                  |   |
|              |                        |                        |                  |   |
|              |                        |                        |                  |   |